| アイネットリアル利用方法 – 起動方法– |                    |        |            |     | ERNET SYSTEM SERVICE |
|----------------------|--------------------|--------|------------|-----|----------------------|
| 対象 OS                | Windows XP,Vista,7 | 対象ブラウザ | 全て         |     |                      |
|                      |                    | 作成日    | 2011/05/23 | 更新日 | 20/11/05/23          |

## ① AI-NET リアル開始のボタンをクリックします。

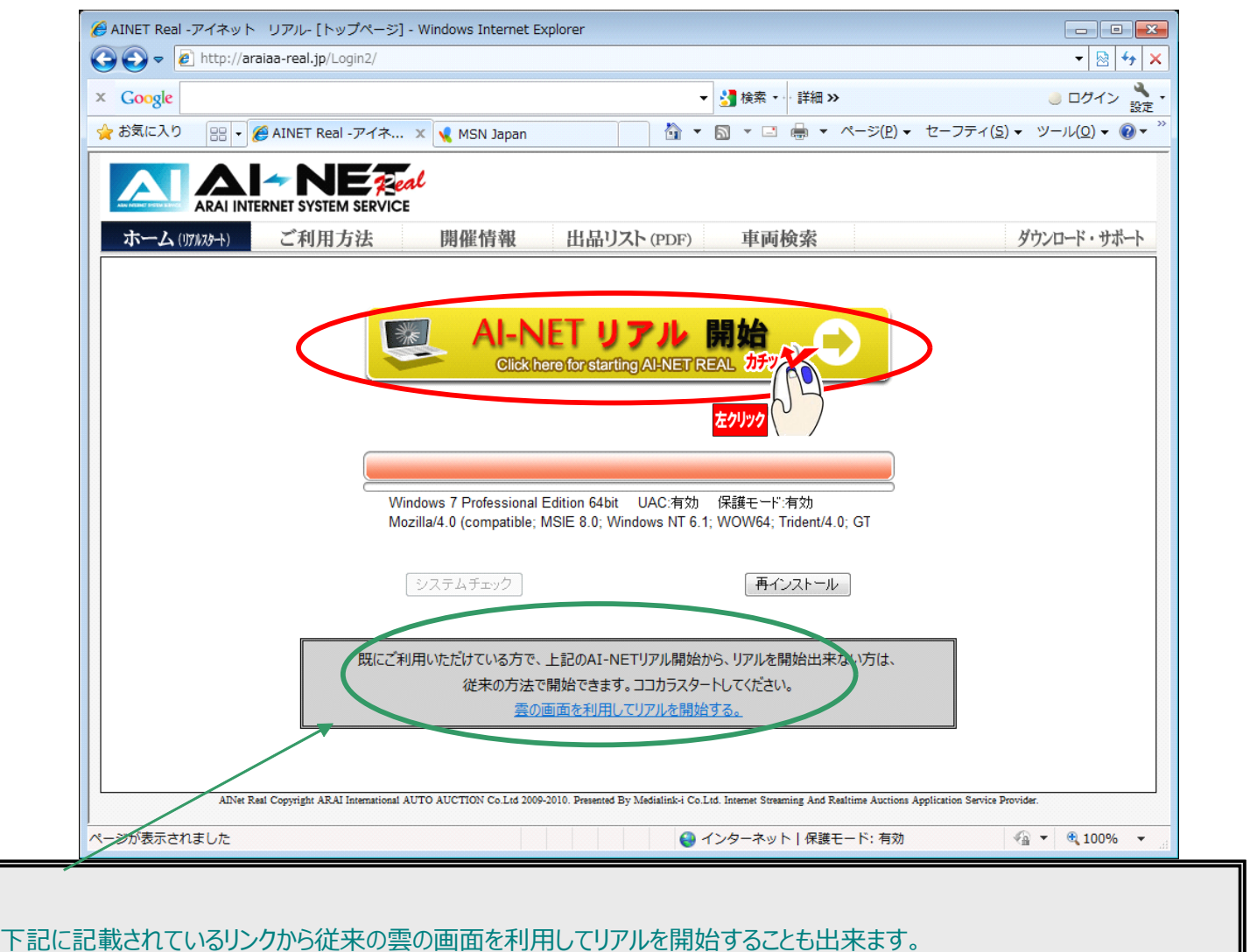

| アイネットリアル利用方法 -会場選択- |                    |        |            |     |             |  |  |
|---------------------|--------------------|--------|------------|-----|-------------|--|--|
| 対象 OS               | Windows XP,Vista,7 | 対象ブラウザ | 全て         |     |             |  |  |
|                     |                    | 作成日    | 2011/05/23 | 更新日 | 20/11/05/23 |  |  |

## ① 参加可能な、会場のボタンが表示されます。

マウスを近づけると、赤い枠が表示されて会場を選ぶことが可能になります。

| AI-NET Real |                          | <b>Pecal</b><br>RVICE                  |                      |                                                                                                    | リアルー般会員 /<br>株式会社メディア<br>2011-06-15 14:2 | 00215<br>リンウ-アイ<br>6:15.947957             |
|-------------|--------------------------|----------------------------------------|----------------------|----------------------------------------------------------------------------------------------------|------------------------------------------|--------------------------------------------|
| ホーム         | 開催カレンダー                  | 出語                                     | 品リスト PDF             |                                                                                                    |                                          |                                            |
|             | <b>昨</b> 日<br>2011-06-14 | ARAL<br>SENDAL 仙台                      | ARAL<br>BAYSIDE      | <b>ላ՝                                    </b>                                                                                                   | ARAL<br>Linkokas 福岡2輪                    |                                            |
|             | 今日<br>2011-06-15         | BCCC BCN (5)<br>55<br>70418            | <b>B</b><br>87回<br>車 |                                                                                                    |                                          |                                            |
|             | 明日<br>2011-06-16         | АПЛЕН ЛАКАТИКА<br>С ОУАМА ЛИЦ АЛ<br>第1 | 151@ AI-NET Re       | la                                                                                                    |                                          |                                            |
| 日本語         | ENGLISH                  |                                        | *-1                  | AAL NEEDEN II YSTM SERVICE<br>開催カレンダー<br>開催カレンダー<br>単日<br>2011 8-15<br>9月日<br>2011 96-16<br>2011 96-16<br>2012 8-15<br>2011 96-16<br>2011 96-16 | HEIZA PDF                                | 株式会社メティアソンタッアイ<br>2011-06-15 1426:1591/357 |
|             |                          |                                        | 日本                   | 語 ENGLISH                                                                                                    |                                          | ·終                                         |

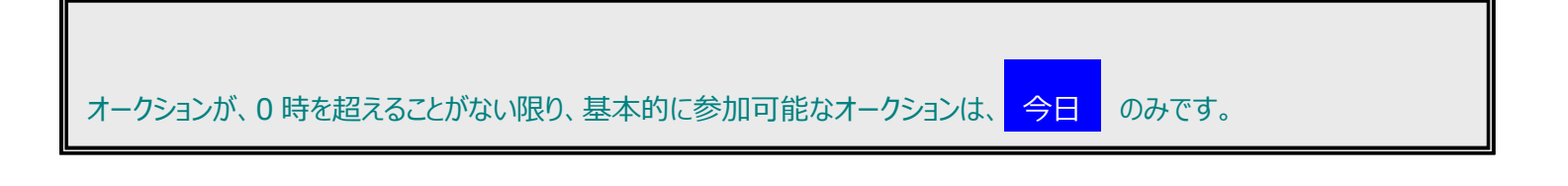

## DOCCODE : R000501-XV7-6789

| アイネットリアル利用方法 – せり画面の見方– |                    |        |            |     |             |  |  |
|-------------------------|--------------------|--------|------------|-----|-------------|--|--|
| 対象 OS                   | Windows XP,Vista,7 | 対象ブラウザ | 全て         |     |             |  |  |
|                         |                    | 作成日    | 2011/05/23 | 更新日 | 20/11/05/23 |  |  |

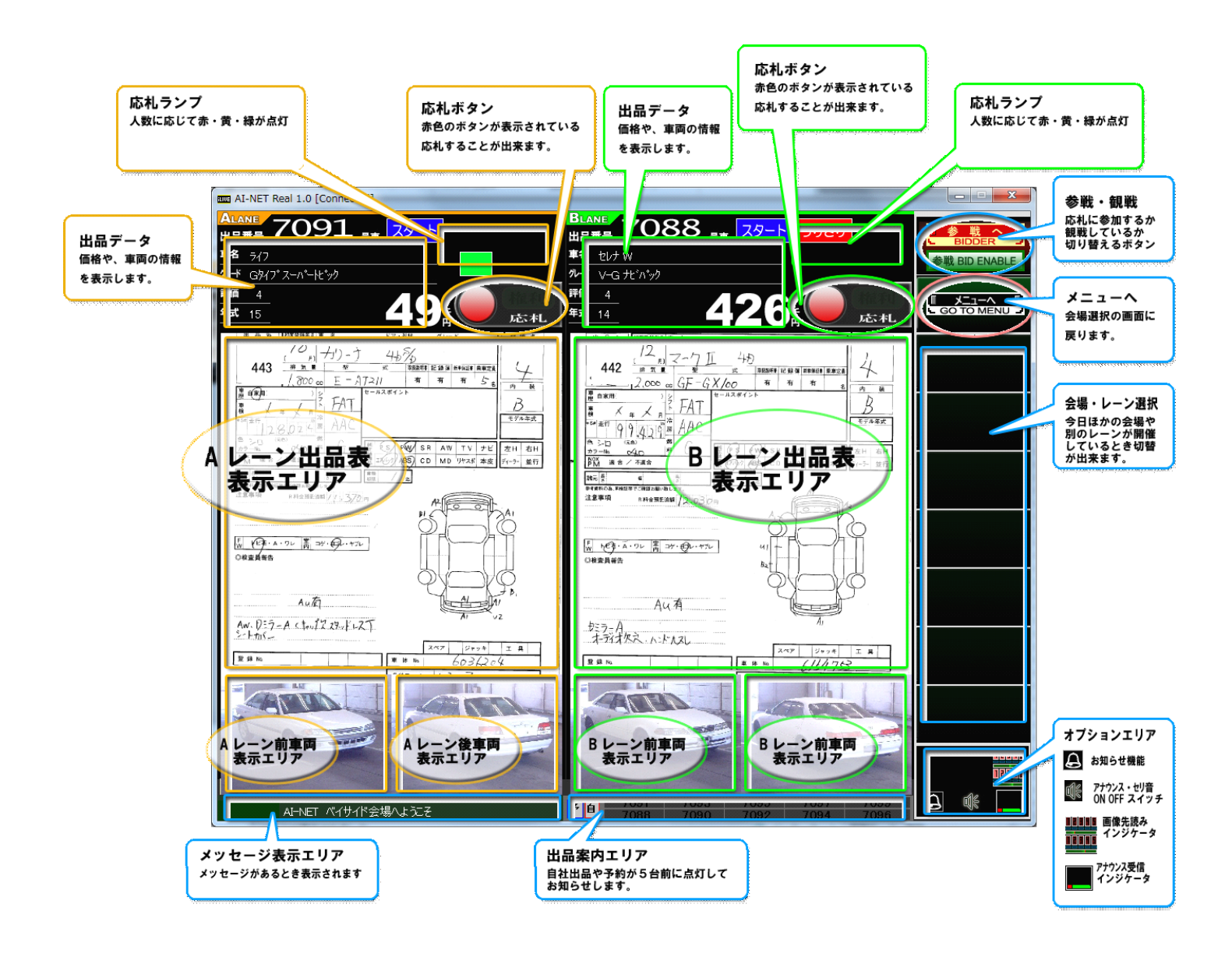

| アイネットリアル利用方法 -応札する- |                      |        |            |     |             |  |  |
|---------------------|----------------------|--------|------------|-----|-------------|--|--|
| 対象 OS               | Windows XP, Vista, 7 | 対象ブラウザ | 全て         |     |             |  |  |
|                     |                      | 作成日    | 2011/05/23 | 更新日 | 20/11/05/23 |  |  |

応札するためには、まず参加しなければいけません。
右上の参戦ボタンをクリックすることで参加できます。

|                                   | BLANE<br>出品番号<br>車名                 | 号車                                                                               | BIDDER<br>BIDDER                                                 |                                       |
|-----------------------------------|-------------------------------------|----------------------------------------------------------------------------------|------------------------------------------------------------------|---------------------------------------|
| 黄観戦モード中                           | <del>ル-ド</del><br>評価<br>年式 <u>0</u> | の青観戦モー                                                                           | КФ СО 10100 (С. 1000)<br>СС 100000000000000000000000000000000000 |                                       |
| 参加していないときは、応札ボタンは<br>参戦すると、応札ボタンが | 、上記のように<br>にかわりま                    | 観戦モード中 とな                                                                        | っています。                                                           |                                       |
| <u>⊽</u> _⊦<br>Ç                  |                                     | BLANE 7088 号車 2<br>出品番号 7088 号車 2<br>車名 セレナ W<br>ルード V-G サビ からか<br>評価 4<br>年式 14 | スタート うりきり<br>26ま の 広れ                                            | BIDDER BIDDER 参戦 BID ENABLE Soto MENU |

② 参戦中になったら、セリがスタート中スタート の時ボタンが押せるようになりますので、価格を十分注意して、応札ボタンをクリックしてください。

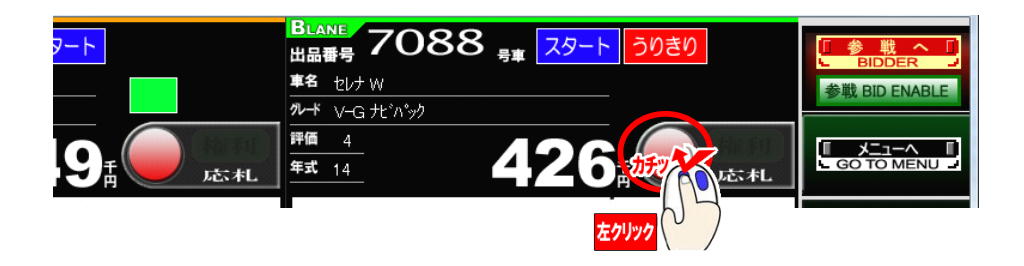

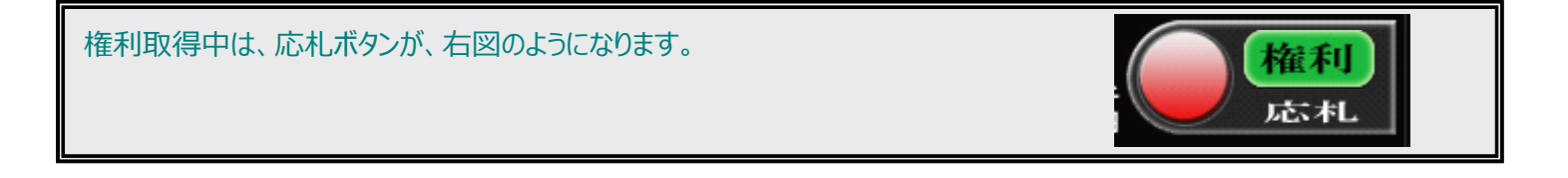

## ③そして、あなたが落札者になったときは、下図のような落札確認画面が表示されます。

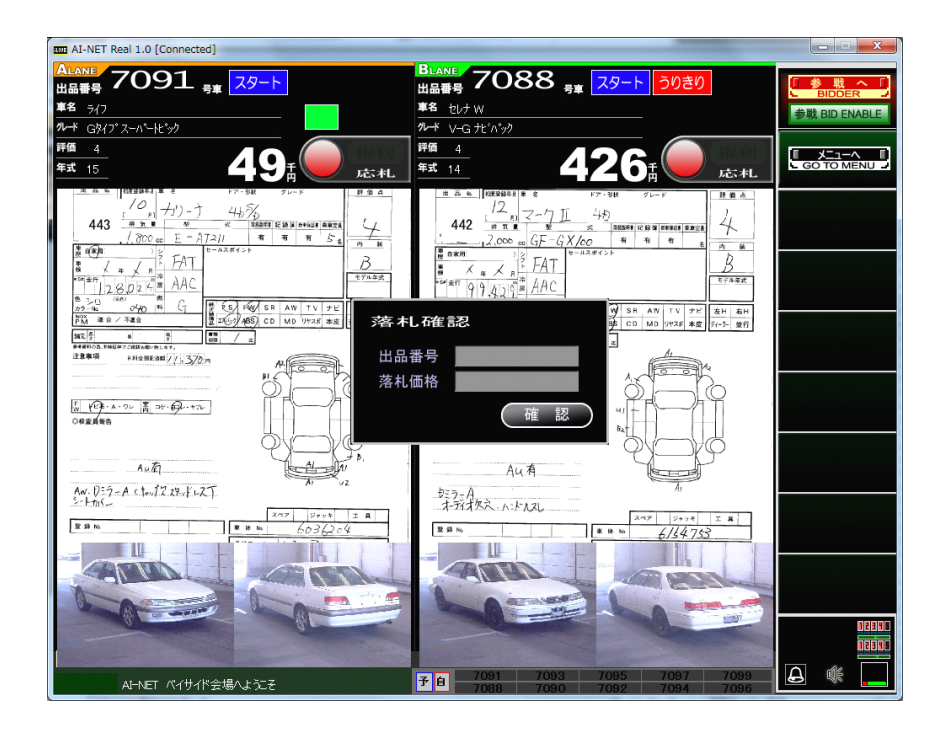

応札

| アイネットリアル利用方法 -調整する- |                    |        |            |     |             |  |
|---------------------|--------------------|--------|------------|-----|-------------|--|
| 対象 OS               | Windows XP,Vista,7 | 対象ブラウザ | 全て         |     |             |  |
|                     |                    | 作成日    | 2011/05/23 | 更新日 | 20/11/05/23 |  |

① 調整するためにも、まず参加しなければいけません。 右上の参戦ボタンをクリックすることで参加できます。

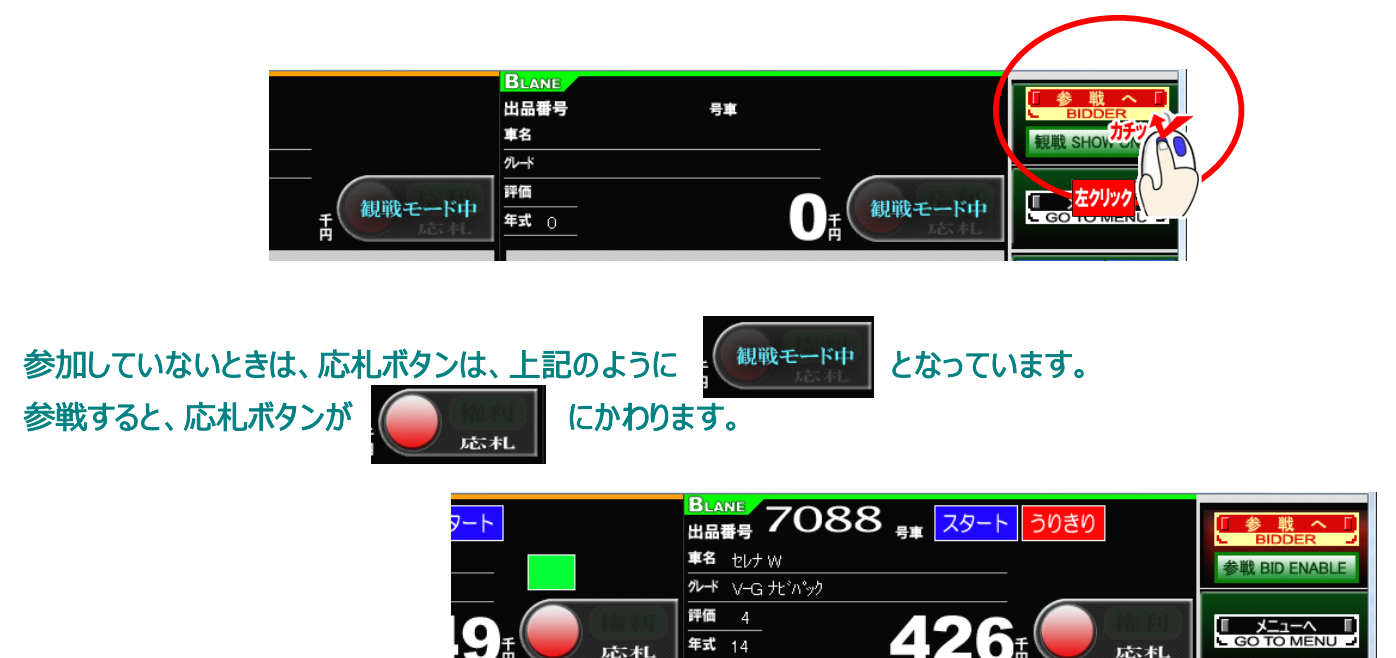

年式 14

② 参加中にあなたの出品車両が来たときに、下図のような調整画面が開きます。

応札

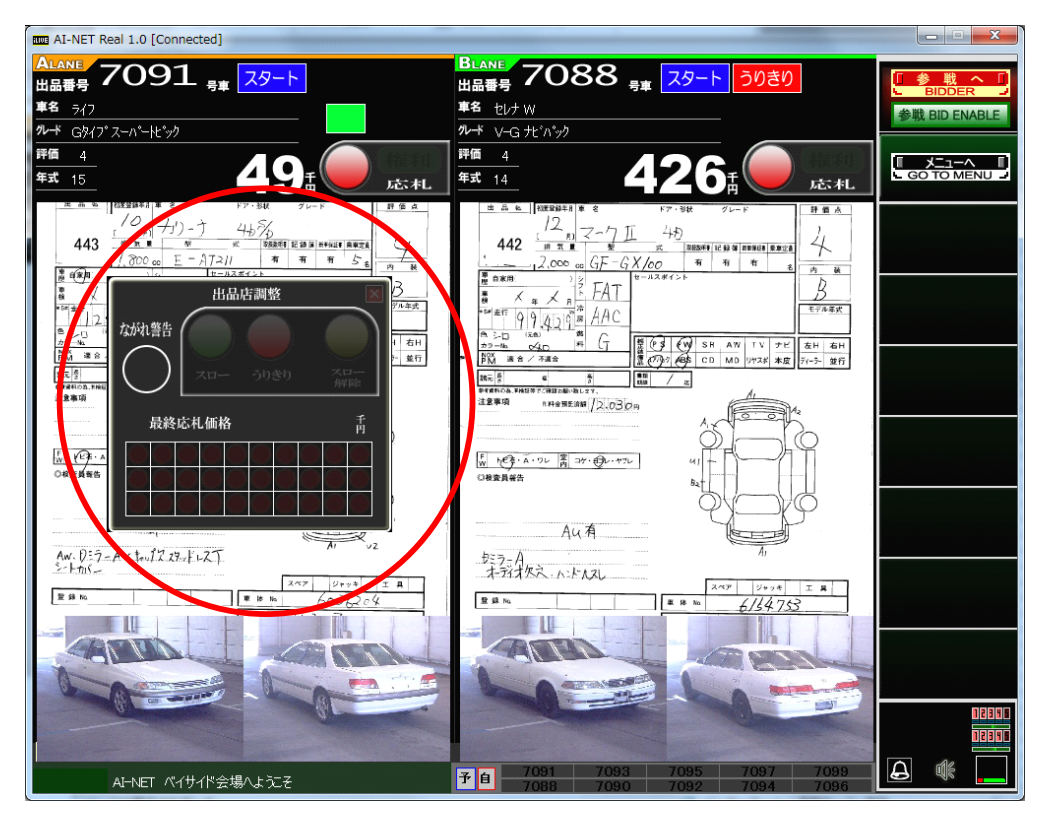

③ 状況に応じて、スローボタン、売り切りボタンを押して調整します。

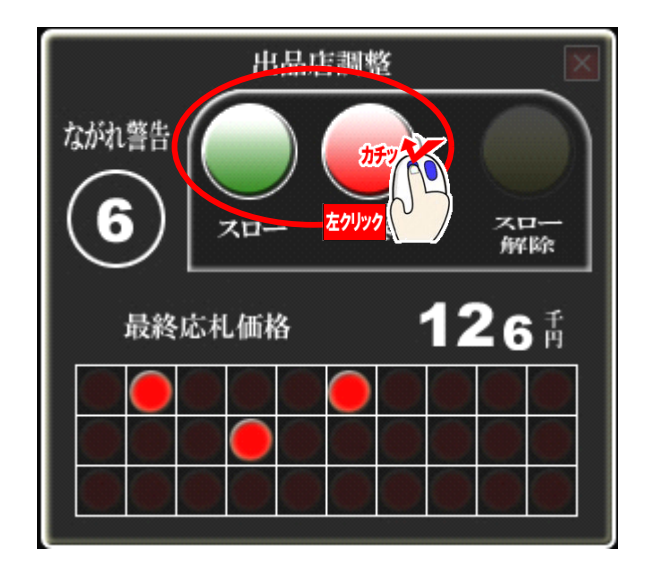

| アイネットリアル利用方法 -調整画面の見方- |                    |        |            |     |             |  |  |
|------------------------|--------------------|--------|------------|-----|-------------|--|--|
| 対象 OS                  | Windows XP,Vista,7 | 対象ブラウザ | 全て         |     |             |  |  |
|                        |                    | 作成日    | 2011/05/23 | 更新日 | 20/11/05/23 |  |  |

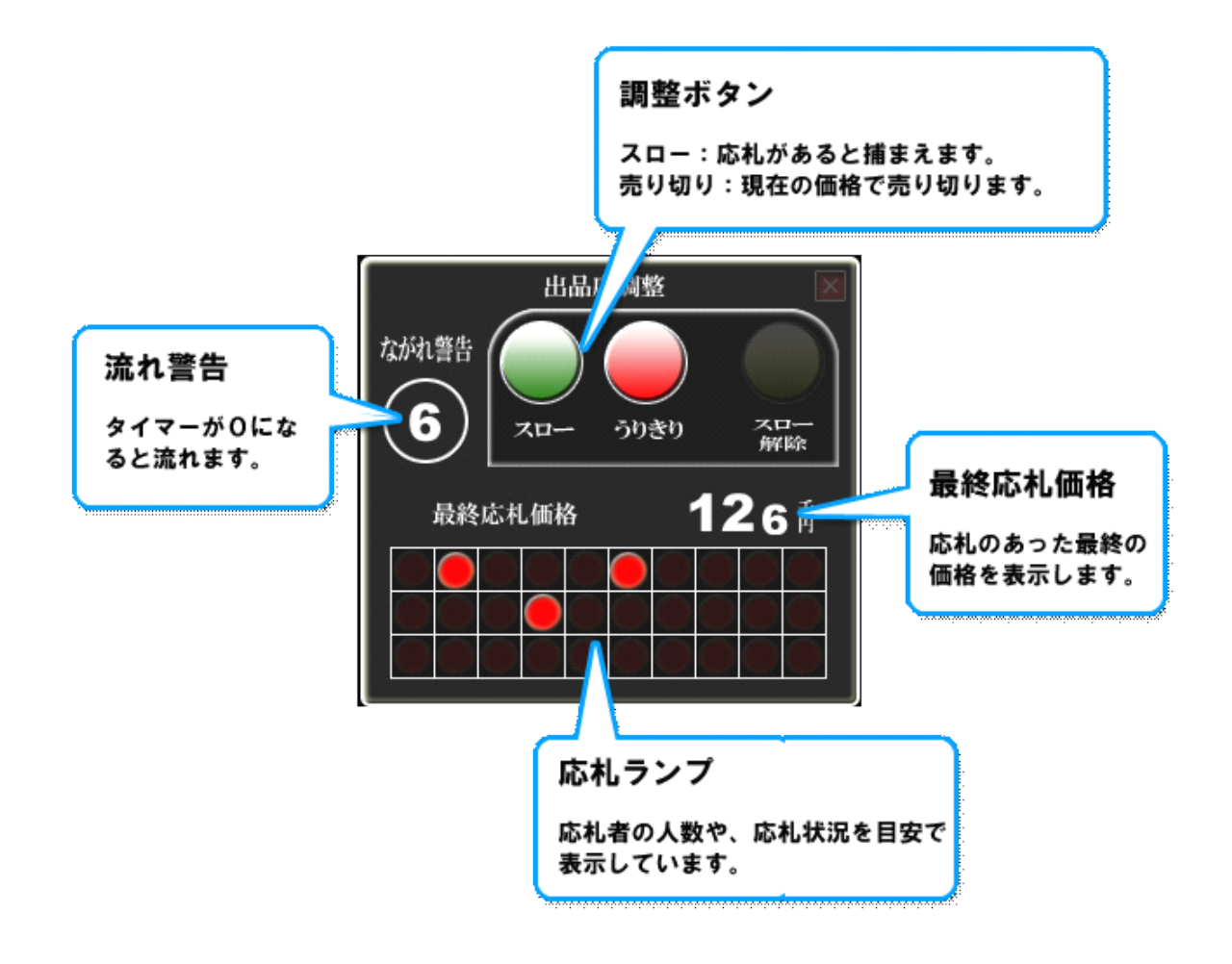